- 1. Заходим на сайт mos.ru под своим логином и паролем соответственно.
- 2. В поисковой строке вводим «Присвоение адреса», жмем «Найти», пример отражен на screenshot.

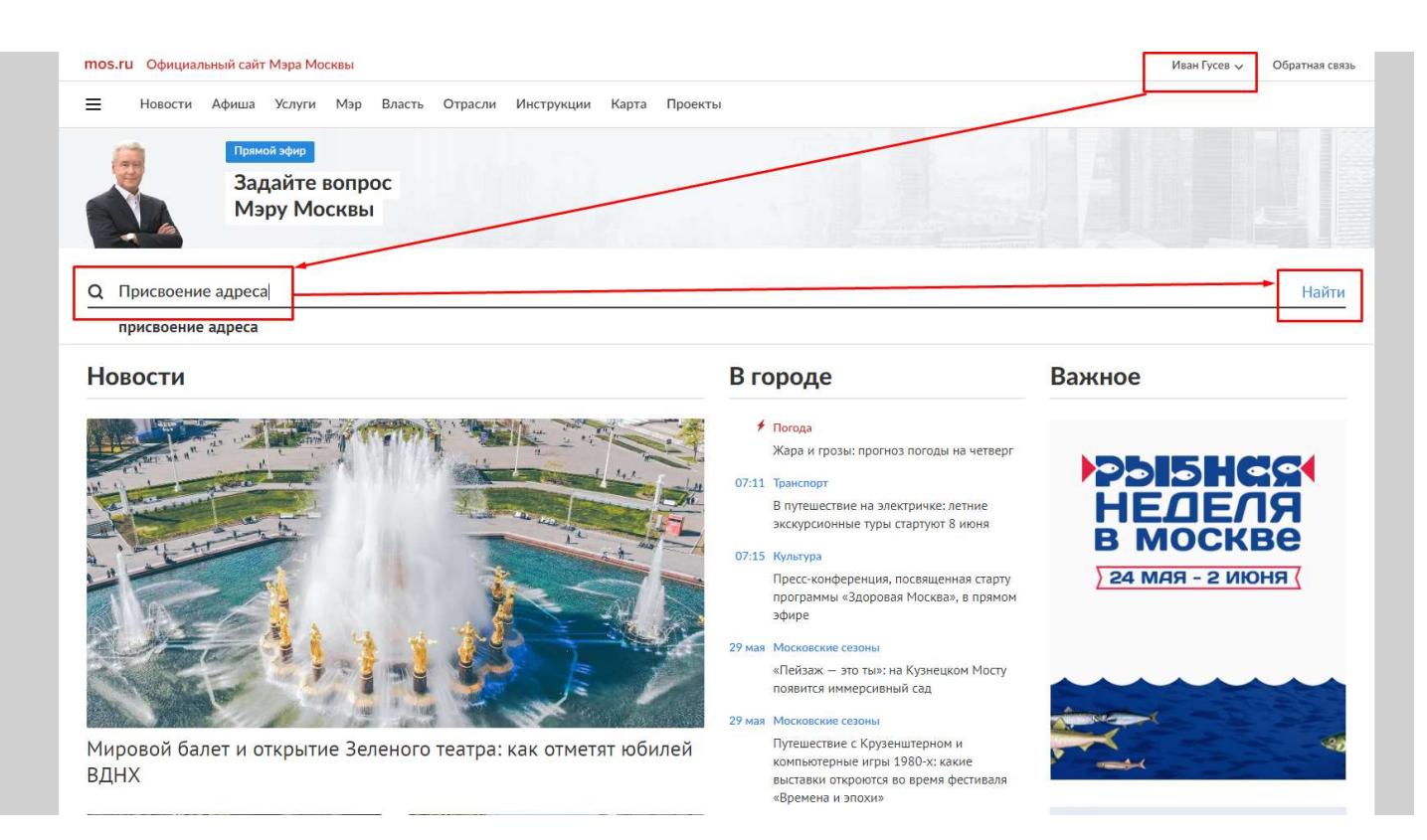

3. Из предложенного результата поиска выбираем «Присвоение адреса объекта адресации», пример отражен на screenshot.

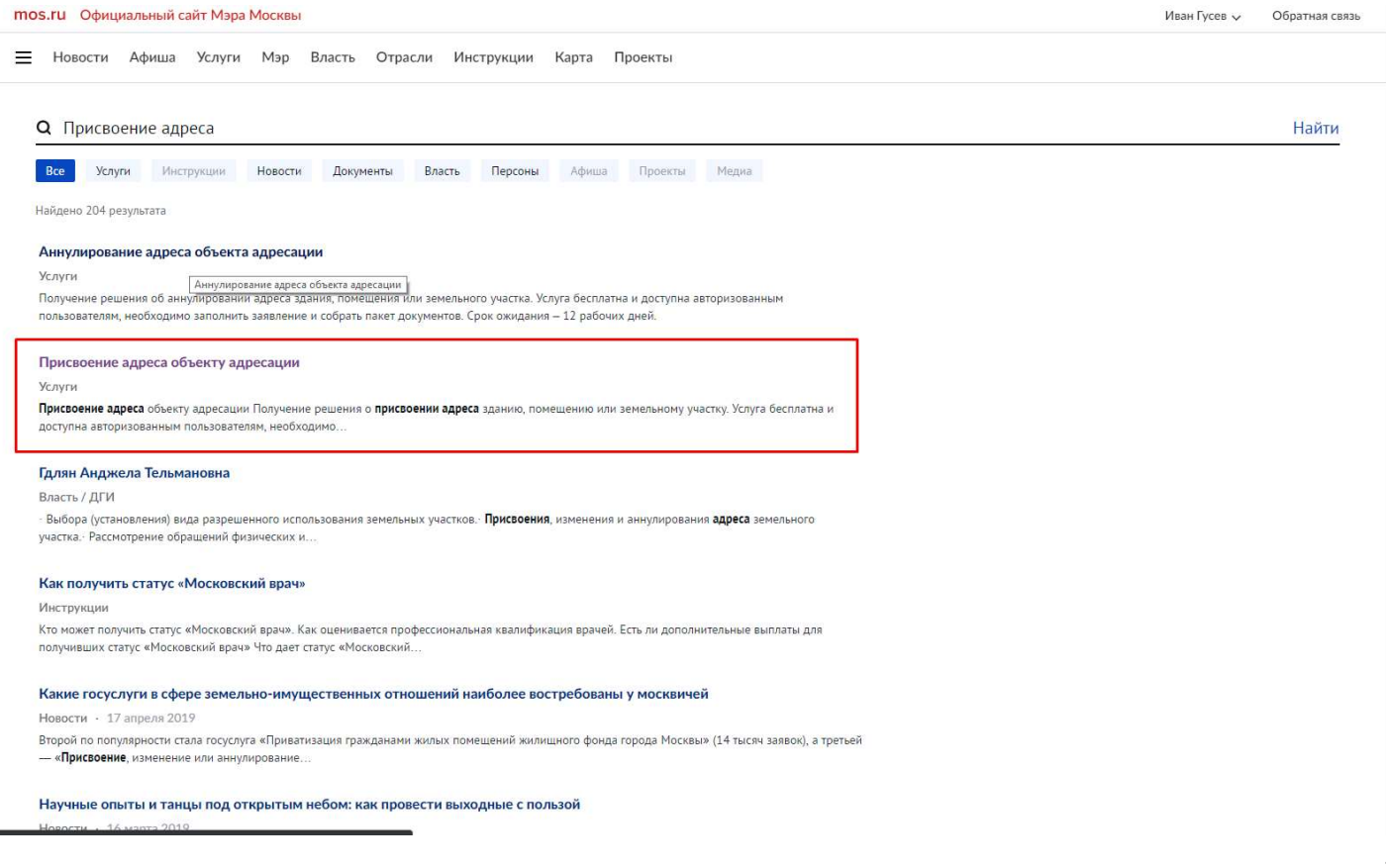

4. На следующей странице жмем «Получить услугу», пример отражен на screenshot.

| mos.ru Официальный сайт Мэра Москвы                                                                       | Иван Гусев 🗸 Обратная связь 🤇                                  | <b>Q</b> Поиск |
|----------------------------------------------------------------------------------------------------|----------------------------------------------------------------|----------------|
| 📃 Услуги: Каталог Центры госуслуг Вопросы и ответы Мои платежи. О городских услугах                       |                                                                |                |
| Когда отключат горячую воду Больницы приглашают на дни открытых дверей в мае. Карта ярмарок выходного дня | Что смотреть в театрах до конца Самые необычные фонтаны сезона | Москвы         |
| Присвоение адреса объекту адресации                                                                       | ← Be                                                           | рнуться        |
| электронные услуги                                                                                        |                                                                |                |
| <ul> <li>Полное название услуги</li> </ul>                                                                |                                                                |                |
| Усповия получения услуги на сайте                                                                         | Получить услугу                                                |                |
|                                                                                                    | Ознакомительная информация:                                    | -              |
|                                                                                                    | Причины отказа                                                 |                |
| Стоимость услуги                                                                                          | Порядок обжалования<br>Нормативные акты                        |                |
| <ul> <li>Перечень необходимых документов</li> </ul>                                                       | Ведомство:                                                     |                |
| <ul> <li>Сроки предоставления услуги</li> </ul>                                                           | Департамент городского имущества                               |                |
| ✓ Результат оказания услуги                                                                               | города Москвы                                                  |                |
| Условия получения услуги в ОИВ                                                                            | (A) P I. HOULDY                                                |                |
| Кто может обратиться за услугой:                                                                          | Остались вопросы?                                              |                |
| Стоимость услуги и порядок оплаты:                                                                        | Посмотрите часто задаваемые вопрос                             | сы по          |
| Перечень необходимых сведений.                                                                            | STON YCHYRE                                                    |                |
| ✓ Сроки предоставления услуги                                                                             |                                                                |                |
| Результат оказания услуги                                                                                 |                                                                |                |
| ФОРМЫ ПОЛУЧЕНИЯ                                                                                           |                                                                |                |

5. Далее выбираем цель обращения «Присвоение адреса объекту недвижимости - помещению», пример отражен на screenshot.

| Vелити: Каталог Пентры госуслиг Волросы и ответы. Мон платежи. О горолских услугах                                                                                                   |                                                                     |
|----------------------------------------------------------------------------------------------------|---------------------------------------------------------------------|
| эслуги: Каталог Центрытосуслуг вопросы и ответы мои платежи. О городских услугах                                                                                                    |                                                                     |
| Google Chrome и Mozilla FireFox.<br>Для обеспечения корректного применения электронной подписи на Портале необходимо обновить криптографическое программное обеспечение на рабочих к | лестах в соответствии с инструкцией.                                |
|                                                                                                    |                                                                     |
| 1. Выбор услуги 2                                                                                                    | l                                                                   |
|                                                                                                    | Информация по оформлении                                            |
|                                                                                                    | заявления                                                           |
| Цель обращения                                                                                                    |                                                                     |
| Присвоение адреса земельному участку                                                                                                    | Загрузить заявление из списка черновиков                            |
| Присвоение адреса объекту недвижимости – зданию, сооружению, объекту незавершенного строительства                                                                                    |                                                                     |
| Присвоение адреса объекту недвижимости – помещению                                                                                                    | 🛃 Сохранить черновик                                                |
| Аннулирование адреса объекта недвижимости – здания, сооружения, объекта незавершенного строительства, помещения                                                                      | Внимание! Срок хранения<br>черновиков на Портале составл<br>40 дней |
| Продолжить                                                                                                    |                                                                     |
|                                                                                                    | Посмотрите часто задаваемые вопро                                   |
|                                                                                                    | по этой услуге                                                      |
|                                                                                                    |                                                                     |
|                                                                                                    | График отключения<br>горячей воды                                   |

6. Далее выбираем вид услуги «Образование помещения(ий), в здании, сооружений путем раздела помещения», жмем «Продолжить» пример отражен на screenshot.

| — Услуги: Каталог Пентры госуслуг Вс                                                                                                    | просы и ответы Мои платежи. О горолских ус                                                                                                    | лугах                                                       | Ивантусев Собратная связь                                                                                              |
|----------------------------------------------------------------------------------------------------|----------------------------------------------------------------------------------------------------|-------------------------------------------------------------|----------------------------------------------------------------------------------------------------|
| Услуги:<br>Присвоение адреса объекту недвижимости –<br>Причина обращения *<br>Перевод жилого помещения в нежилое по<br>Образование помещения(ий) в здании, со<br>Образование помещения в здании, соору<br>Образование помещения в здании, соору<br>Образование помещения в здании, соору | просы и ответы мои платежи О тородских ус<br>помещению<br>оружении путем раздела здания, сооружения<br>оружении путем раздела помещения<br>жении путем объединения помещения в здании, о<br>жении путем переустройства и (или) перепланиров | ние<br>оружении<br>ки мест общего пользования<br>Продолжить | 40 дней<br>Остались вопросы?<br>Посмотрите <u>часто задаваемые вопросы</u><br>по этой услуге<br>Проверить<br>Проверить |
| Новость.<br>Где увидеть самые необычные<br>фонтаны Москвы: узнайте сейчас                                                                                                    | Инструкция<br>Здоровье москвича: все<br>о медицинских услугах                                                                                                    | Инструкция<br>Как оформить<br>загранпаспорт                 | Инновационный<br>кластер Москвы<br>Кремниевая<br>долина России                                                         |

7. Далее проверьте свои реквизиты, пример отражен на screenshot.

| <b>Услуги:</b> Каталог Цен                                                                                                    | нтры госуслуг Вопросы и ответы М                                                                                                    | ои платежи О городских ус. | лугах |              |                |    |
|----------------------------------------------------------------------------------------------------|----------------------------------------------------------------------------------------------------|----------------------------|-------|--------------|----------------|----|
| Шаг 2. Основные дон                                                                                                    | кументы                                                                                                    |                            |       |              |                |    |
| Личные данные заяв                                                                                                    | ителя (правообладателя)                                                                                                    |                            |       |              |                |    |
| Фамилия *                                                                                                    | Гусев                                                                                                    |                            |       |              |                |    |
| Имя *                                                                                                    | Иван                                                                                                    |                            |       |              |                |    |
| Отчество                                                                                                    | Евгеньевич                                                                                                    |                            |       |              |                |    |
| Дата рождения *                                                                                                    | 12.01.1984                                                                                                    |                            |       |              |                |    |
| Контактный телефон *                                                                                                    | (905) 518-48-28                                                                                                    |                            |       |              |                |    |
| Адрес электронной почты                                                                                                    |                                                                                                    |                            |       |              |                |    |
| Документ, удостоверя                                                                                                    | яющий личность                                                                                                    |                            |       |              |                |    |
| Тип документа *                                                                                                    | Паспорт гражданина РФ                                                                                                    |                            |       |              |                |    |
| Серия и номер *                                                                                                    | 91 <b></b>                                                                                                    |                            | ?     |              |                |    |
| Когда выдан *                                                                                                    | 03.03.2005                                                                                                    |                            | ?     |              |                |    |
|                                                                                                    | к                                                                                                    |                            |       |              |                |    |
| nos.ru Официальный сайт Мэра Моски                                                                                                    | ВЫ                                                                                                    |                            |       | Иван Гусев 🗸 | Обратная связь | Qr |
| <b>Услуги:</b> Каталог Центры госус.                                                                                                    | луг Вопросы и ответы Мои платежи О горо                                                                                                 | одских услугах             |       |              |                |    |
| Когда выдан *                                                                                                    | iii iii                                                                                                    | ?                          |       |              |                |    |
| Кем выдан *                                                                                                    |                                                                                                    | ?                          |       |              |                |    |
|                                                                                                    |                                                                                                    | ?                          |       |              |                |    |
| Код подразделения *                                                                                                    |                                                                                                    |                            |       |              |                |    |
| Код подразделения *<br>Сведения об объекте недвижи                                                                                                    | мости (здание, сооружение, объект незав                                                                                                 | ершенного строительства)   |       |              |                |    |
| Код подразделения *<br>Сведения об объекте недвижи<br>ОКАТО                                                                                                    | <b>імости (здание, сооружение, объект незав</b><br>город Москва                                                                         | ершенного строительства)   |       |              |                |    |
| Код подразделения *<br>Сведения об объекте недвижи<br>ОКАТО<br>Тип номера                                                                                                    | имости (здание, сооружение, объект незав<br>город Москва<br>Кадастровый Условный<br>номер номер                                         | ершенного строительства)   |       |              |                |    |
| Код подразделения *<br>Сведения об объекте недвижи<br>ОКАТО<br>Тип номера<br>Тип адреса                                                                                                    | имости (здание, сооружение, объект незав<br>город Москва<br>Кадастровый Условный<br>номер Условный<br>оплентир                          | ершенного строительства)   |       |              |                |    |
| Код подразделения *<br>Сведения об объекте недвижи<br>ОКАТО<br>Тип номера<br>Тип адреса<br>Права на объект недвижимости<br>зарегистрированы в Росреестре?                                                                                             | имости (здание, сооружение, объект незав<br>город Москва<br>Кадастровый Условный<br>номер Адрес<br>Адрес Адресный<br>ориентир<br>Да Нет | ершенного строительства)   |       |              |                |    |
| Код подразделения *<br>Сведения об объекте недвижи<br>ОКАТО<br>Тип номера<br>Тип адреса<br>Права на объект недвижимости<br>зарегистрированы в Росреестре?<br>Дата выдачи распорядительного<br>документа об утверждении адреса<br>объекта недвижимости | имости (здание, сооружение, объект незав<br>город Москва<br>Кадастровый Условный<br>номер<br>Адрес Адресный<br>ориентир<br>Да Нет<br>Ш  | ершенного строительства)   |       |              |                |    |

 Чуть ниже на данной странице необходимо найти раздел «Сведения об объектах недвижимости (помещение)», «Объект недвижимости №1», заполняем поля как представлено на screenshot, в поле «Кадастровый номер» вводим свой кадастр (посмотрите в свой номер в ЕГРН или на сайте Росреестр), пример отражен на screenshot.

| Объект недвижимости №                | ļ.                                                                              |  |
|--------------------------------------|---------------------------------------------------------------------------------|--|
| Тип объекта недвижимости             | Помещение                                                                       |  |
| Назначение объекта<br>недвижимости * | 🔿 Нежилое                                                                       |  |
| Вид жилого помещения *               | 💿 Квартира 💫 Комната                                                            |  |
| OKATO *                              | город Москва 🗸 🗸                                                                |  |
| Тип номера *                         | <ul> <li>Кадастровый</li> <li>Условный</li> <li>номер</li> <li>номер</li> </ul> |  |
| Кадастровый номер *                  | 77:04:0004010:10803 ?                                                           |  |

Далее заполняем все поля как представлено на screenshot с учетом отраженных комментариев.

| Тип адреса                                                                             | <ul> <li>Адрес</li> <li>Адресный ориентир</li> </ul> |            | _ |
|----------------------------------------------------------------------------------------|------------------------------------------------------|------------|---|
| Округ                                                                                  | Юго-Восточный административный окр                   | уг 🗸       |   |
| Район                                                                                  | муниципальный округ Люблино                          | ~          |   |
| Адресный ориентир                                                                      | проспект 40 лет октября, вл. 36, кв. 183             | свой адрес |   |
| Права на объект недвижимости<br>зарегистрированы в<br>Росреестре? *                    | Да Нет                                               |            |   |
| Дата выдачи распорядительног<br>документа об утверждении адр<br>объекта недвижимости * | о 30.05.2019 💼 дата теку                             | щая        |   |
| Номер распоря <mark>д</mark> ительного<br>документа об утверждении адр                 | 1234 номер произвольн                                | ый         |   |

9. После заполнения жмем «Отправить» (галочку в поле «Хочу получить результат на бумажном носителе ...» ставить не надо), пример отражен на screenshot.

| <b>Услуги:</b> Каталог Центры госуслуг                                                                                                    | Вопросы и ответы Мои платежи О городских ус                                                                                                    | лугах                                                                             |         |
|----------------------------------------------------------------------------------------------------|----------------------------------------------------------------------------------------------------|-----------------------------------------------------------------------------------|---------|
| Coborna negasitameetti                                                                                                    |                                                                                                    |                                                                                   |         |
| Сведения о земельном участке                                                                                                    |                                                                                                    |                                                                                   |         |
| Тип номера                                                                                                    | Кадастровый Условный<br>номер номер                                                                                                    |                                                                                   |         |
| ОКАТО                                                                                                    | ород Москва                                                                                                    | ~                                                                                 |         |
| Casse                                                                                                    |                                                                                                    |                                                                                   |         |
| спосоо получения документов п                                                                                                    | о государственной услуге и функции                                                                                                    |                                                                                   |         |
|                                                                                                    |                                                                                                    |                                                                                   |         |
|                                                                                                    |                                                                                                    |                                                                                   |         |
| Уведомление будет направлено в<br>лица, в личный кабинет заявител:                                                                                                    | форме электронного документа, подписанного в установленном<br>я                                                                                             | порядке электронной подписью должностног                                          | 0       |
| Уведомление будет направлено в<br>лица, в личный кабинет заявител:                                                                                                    | форме электронного документа, подписанного в установленном<br>я.                                                                                            | порядке электронной подписью должностног                                          | 0       |
| Уведомление будет направлено в<br>лица, в личный кабинет заявителя<br>Хочу попучить результат на бумажн                                                                                | форме электронного документа, подписанного в установленном<br>я.<br>Ом носителе направленный почтовым увеломлением                                          | порядке электронной подписью должностном                                          | 0       |
| Уведомление будет направлено в<br>лица, в личный кабинет заявител<br>Хочу получить результат на бумажн                                                                                 | форме электронного документа, подписанного в установленном<br>я.<br>ом носителе, направленный почтовым уведомлением                                         | порядке электронной подписью должностног                                          | •       |
| Уведомление будет направлено в<br>лица, в личный кабинет заявител<br>Хочу получить результат на бумажн                                                                                 | форме электронного документа, подписанного в установленном<br>я.<br>ом носителе, направленный почтовым уведомлением                                         | порядке электронной подписью должностног                                          | o<br>   |
| <ul> <li>Уведомление будет направлено в<br/>лица, в личный кабинет заявител</li> <li>Хочу получить результат на бумажн</li> </ul>                                                      | форме электронного документа, подписанного в установленном<br>я.<br>ом носителе, направленный почтовым уведомлением                                         | порядке электронной подписью должностног                                          |         |
| <ul> <li>Уведомление будет направлено в<br/>лица, в личный кабинет заявител</li> <li>Хочу получить результат на бумажн</li> </ul>                                                      | форме электронного документа, подписанного в установленном<br>я.<br>ом носителе, направленный почтовым уведомлением                                         | порядке электронной подписью должностног                                          | ъ       |
| <ul> <li>уведомление будет направлено в<br/>лица, в личный кабинет заявител</li> <li>Хочу получить результат на бумажн</li> </ul>                                                      | форме электронного документа, подписанного в установленном<br>я.<br>ом носителе, направленный почтовым уведомлением                                         | порядке электронной подписью должностног                                          | о       |
| <ul> <li>Уведомление будет направлено в<br/>лица, в личный кабинет заявител</li> <li>Хочу получить результат на бумажн</li> </ul>                                                      | форме электронного документа, подписанного в установленном<br>а.<br>ом носителе, направленный почтовым уведомлением                                         | порядке электронной подписью должностног                                          | Б       |
| <ul> <li>Уведомление будет направлено в<br/>лица, в личный кабинет заявител</li> <li>Хочу получить результат на бумажн</li> </ul>                                                      | форме электронного документа, подписанного в установленном<br>я.<br>ом носителе, направленный почтовым уведомлением                                         | порядке электронной подписью должностног                                          | ть      |
| Уведомление будет направлено в<br>лица, в личный кабинет заявител     Хочу получить результат на бумажн                                                                                | форме электронного документа, подписанного в установленном<br>я.<br>ом носителе, направленный почтовым уведомлением                                         | порядке электронной подписью должностног                                          | ть      |
| Уведомление будет направлено в<br>лица, в личный кабинет заявител     Хочу получить результат на бумажн      Новость      Тле увидеть самые необъншь не                                | форме электронного документа, подписанного в установленном<br>я.<br>ом носителе, направленный почтовым уведомлением<br>Инструкция                           | порядке электронной подписью должностного<br>Отправи<br>Инструкция                | о<br>ТЪ |
| Уведомление будет направлено в<br>лица, в личный кабинет заявител     Хочу получить результат на бумажн     Новость     Где увидеть самые необычные     фонтаны Москвы: узнайте сейчас | форме электронного документа, подписанного в установленном<br>а.<br>ом носителе, направленный почтовым уведомлением<br>Инструкция<br>Здоровье москвича: все | порядке электронной подписью должностном<br>Отправи<br>Инструкция<br>Как оформить | о<br>ТЪ |

n/dai/054001/#c

10. Все. Сидим ждем уведомления по изменению адреса, после этого можно бежать в МФЦ за новой выпиской. Пример отражен на screenshot.

| куслуг         Вопросы и ответы         Мои платежи         О городских услугах <ul></ul>                                                                                                    | обла Официальный сайт мэра москвы                                                     |                      | Иван                                      | тусев 🗸 | Ооратная связь     | Q TIONC              |
|----------------------------------------------------------------------------------------------------|---------------------------------------------------------------------------------------|----------------------|-------------------------------------------|---------|--------------------|----------------------|
| Толиницы приглащают на дини       Карта вриварок выходного дия       Сесона       Сесона | Услуги: Каталог Центры госуслуг Вопросы и ответы Мои платежи О городских              | к услугах            |                                           |         |                    |                      |
| еса объекту адресации<br>о к передаче в ведомство.<br>ко.05.2019 08:56:87<br>ооо1-9000003-054201-0010286/19<br>данных заявлений в Личном Кабинете.                                                                                                    | Когда отключат горячую воду Больницы приглашают на дни открытых дверей в мае Карта яр | змарок выходного дня | Что смотреть в театрах до конца<br>сезона |         | Самые необычные фо | нтаны Москвы         |
| еса ООВЕКТУ АДРЕСАЦИИ<br>о к передаче в ведомство.<br>ю.05.2019 08:56:57<br>ооо1-9000003-054201-0010286/19 ИТОГ, сидим ждем<br>зданных заявлений в Личном Кабинете.<br>оставляемой услуги Перейти к каталогу услуг                                                                                                    |                                                                                       |                      |                                           |         |                    |                      |
| о к передаче в ведомство.<br>ю.052019 08:56:57<br>оо01-9000003-054201-0010286/19 ИТОГ, сидим ждем<br>данных заявлений в Личном Кабинете.<br>оставляемой услуги Перейти к каталогу услуг                                                                                                    |                                                                                       |                      |                                           |         |                    |                      |
| о к передаче в ведомство.<br>10.05.2019 08:56:57<br>0001-9000003-054201-0010286/19 ИТОГ, сидим ждем<br>данных заявлений в Личном Кабинете.<br>оставляемой услуги Перейти к каталогу услуг                                                                                                    |                                                                                       |                      |                                           |         |                    |                      |
| ю.05.2019 08:56:57<br>0001-9000003-054201-0010286/19 ИТОГ, сидим ждем<br>данных заявлений в Личном Кабинете.<br>оставляемой услуги Спрейти к каталогу услуг                                                                                                    | • Заявление подготовлено к передаче в ведомство.                                      |                      |                                           |         |                    |                      |
| 0001-900003-054201-0010286/19 ИТОГ, сидиим ждем<br>даанных заявлений в Личном Кабинете.<br>оставляемой услуги Перейти к каталогу услуг                                                                                                    | Дата и время подачи заявления: 30.05.2019 08:56:57                                    |                      |                                           |         |                    |                      |
| оставляемой услуги Перейти к каталогу услуг                                                                                                    | Единый регистрационный номер: 0001-9000003-054201-0010286/19                          | ИТОГ, сидим ждем     |                                           |         |                    |                      |
| оставляемой услуги Перейти к каталогу услуг                                                                                                    | Вы можете просмотреть список поданных заявлений в Личном Кабинете.                    |                      |                                           |         |                    |                      |
| перения калалогу услуг                                                                                                    | Оцените удобство формы предоставляемой услуги                                         |                      |                                           | Перейт  |                    |                      |
|                                                                                                    | ****                                                                                  |                      |                                           | порони  |                    | _                    |
|                                                                                                    |                                                                                       |                      |                                           |         |                    |                      |
|                                                                                                    | Оцените удобство формы предоставляемой услуги                                         |                      |                                           | Переі   | йп                 | йти к каталогу услуг |
|                                                                                                    |                                                                                       |                      |                                           |         |                    |                      |

Доклад закончил 😊